# Layer-3-Konfiguration für Inter-VLAN-Routing auf Managed Switches der Serie 300

### Ziel

Ziel dieses Dokuments ist es, das Layer-3-InterVLAN-Routing auf 300 Switches zu konfigurieren.

## Anwendbare Geräte

·Switches der Serie 300

# Schrittweise Vorgehensweise

Voraussetzungen

1. Stellen Sie sicher, dass die Layer3-Funktion aktiviert ist. Weitere Informationen zum Aktivieren des Layer-3-Modus auf der Firmware-Version 1.2.7.76 oder früher finden Sie unter Konfigurieren des Layer-3-Modus für SX300. Weitere Firmware-Informationen finden Sie unter Switching to Layer 3 Mode auf den Switches der Serie SF/SG 300.

2. Stellen Sie sicher, dass Sie mehr als ein VLAN konfiguriert haben.

#### Erstellen von VLANs

Schritt 1: Wählen Sie mithilfe der GUI des Switches VLAN Management > Create VLAN (VLAN erstellen) aus.

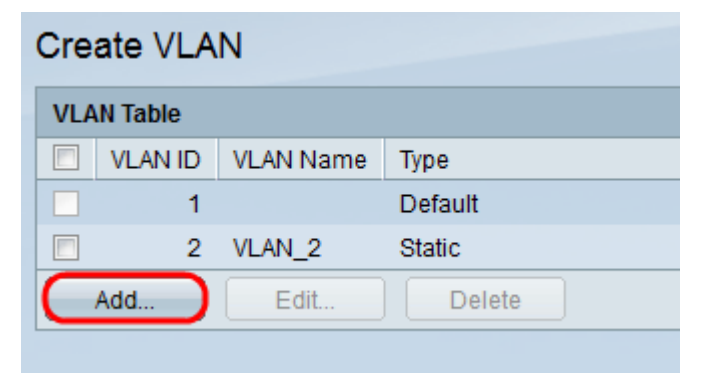

Schritt 2: Klicken Sie auf **Hinzufügen**, um ein neues VLAN zu erstellen, und geben Sie die VLAN-Parameter ein.

| VLAN              |                        |
|-------------------|------------------------|
| VLAN ID: 2        | (Range: 1 - 4094)      |
| VLAN Name: VLAN_2 | (6/32 Characters Used) |
| Range             |                        |
| 🛠 VLAN Range:     | - (Range: 1 - 4094)    |
| Close             |                        |

Schritt 3: Um eine einzelne VLAN-Check-VLAN-Optionsschaltfläche hinzuzufügen, geben Sie die VLAN-Informationen ein. Wiederholen Sie diesen Schritt, um weitere VLANs zu erstellen.

·VLAN-ID - VLAN-Nummer.

·VLAN-Name - VLAN-Beschreibung

Schritt 4: Um einen Bereich des VLAN hinzuzufügen, aktivieren Sie das Optionsfeld **Range** (Bereich), und geben Sie den Bereich der IP-Adresse ein.

·VLAN Range (VLAN-Bereich): VLAN-Nummernbereich.

Schritt 5: Klicken Sie zum Speichern auf Übernehmen.

#### Port dem VLAN zuweisen

Schritt 1: Wählen Sie über die grafische Benutzeroberfläche des Switches VLAN Management > Port to VLAN aus.

| Port to VLAN |      |            |            |            |            |            |            |            |            |            |            |            |            |            |            |            |
|--------------|------|------------|------------|------------|------------|------------|------------|------------|------------|------------|------------|------------|------------|------------|------------|------------|
| Filter:      | VLAN | ID eq      | uals t     | 0 2        | 2 🖵        | AND        | Inter      | face       | Туре       | equal      | s to       | Port 🗖     | - G        | 0          |            |            |
| Interface    | GE1  | I GE2      | GE3        | GE4        | GE5        | GE6        | GE7        | GE8        | GE9        | GE10       | GE11       | GE12       | GE13       | GE14       | GE15       | GE16       |
| Access       | 0    | 0          | 0          | 0          | 0          | 0          | 0          | 0          | 0          | 0          | 0          | 0          | 0          | 0          | 0          | 0          |
| Trunk        | ۲    | 0          | 0          | 0          | 0          | 0          | 0          | 0          | 0          | ۲          | ۲          | 0          | ۲          | ۲          | ۲          | 0          |
| General      | 0    | 0          | 0          | 0          | 0          | 0          | 0          | 0          | 0          | 0          | 0          | 0          | 0          | 0          | 0          | 0          |
| Custom       | er 💿 |            |            |            |            |            |            |            |            |            |            |            |            |            |            |            |
| Forbidde     | en 💿 | $\bigcirc$ | 0          | $\bigcirc$ | 0          | 0          | $\bigcirc$ | $\bigcirc$ | 0          | $\bigcirc$ | 0          | $\bigcirc$ | 0          | 0          | $\bigcirc$ | 0          |
| Excluded     | d () | ۲          | ۲          | ۲          | ۲          | ۲          | ۲          | ۲          | ۲          | ۲          | ۲          | ۲          | ۲          | ۲          | ۲          | ۲          |
| Tagged       | 0    | $\bigcirc$ | $\bigcirc$ | $\bigcirc$ | $\bigcirc$ | $\bigcirc$ | $\bigcirc$ | $\bigcirc$ | $\bigcirc$ | $\bigcirc$ | $\bigcirc$ | $\bigcirc$ | $\bigcirc$ | $\bigcirc$ | $\bigcirc$ | $\bigcirc$ |
| Untagge      | d 💿  | $\bigcirc$ | $\bigcirc$ | $\bigcirc$ | $\bigcirc$ | $\bigcirc$ | $\bigcirc$ | $\bigcirc$ | $\bigcirc$ | $\bigcirc$ | $\bigcirc$ | $\bigcirc$ | $\bigcirc$ | $\bigcirc$ | $\bigcirc$ | $\bigcirc$ |
| PVID         |      |            |            |            |            |            |            |            |            |            |            |            |            |            |            |            |
| Interface    | GE2  | 5 GES      | 26 GE      | 27 G       | E28        |            |            |            |            |            |            |            |            |            |            |            |
| Access       | 002  | .5 662     |            | 21 0       | <u>~</u>   |            |            |            |            |            |            |            |            |            |            |            |
| Trunk        | 6    | 0          | 6          | 6          | <u> </u>   |            |            |            |            |            |            |            |            |            |            |            |
| General      | 0    |            | 0          |            | 0          |            |            |            |            |            |            |            |            |            |            |            |
| Custom       | er 🔘 |            |            |            |            |            |            |            |            |            |            |            |            |            |            |            |
| Forbidde     | en 🍥 | 0          | 6          | 5          | 0          |            |            |            |            |            |            |            |            |            |            |            |
| Excluded     | d o  |            | (          | <b>)</b>   | 0          |            |            |            |            |            |            |            |            |            |            |            |
| Tagged       | 0    | 0          | 0          | 5          | 0          |            |            |            |            |            |            |            |            |            |            |            |
| Untagge      | d 🔘  | 0          | 0          | )          | 0          |            |            |            |            |            |            |            |            |            |            |            |
| PVID         |      |            |            |            |            |            |            |            |            |            |            |            |            |            |            |            |
|              |      |            |            |            |            |            |            |            |            |            |            |            |            |            |            |            |
| Apply        |      | Car        | icel       | F          | Port V     |            | lemb       | ershi      | p Tab      | le         |            |            |            |            |            |            |
|              |      |            |            |            |            |            |            |            |            |            |            |            |            |            |            |            |

Schritt 2: Wählen Sie im Dropdown-Menü VLAN ID die VLAN-ID-Nummer aus, und wählen Sie im Menü Interface Type (Schnittstellentyp) den Schnittstellentyp aus.

Schritt 3: Klicken Sie auf **Go**, um den Status der VLAN-Mitgliedschaft des ausgewählten Ports anzuzeigen.

Schritt 4: Wählen Sie einen Schnittstellentyp aus den Optionsfeldern aus.

·Zugriff - Die Schnittstelle ist ein nicht markiertes Mitglied eines einzelnen VLANs.

•Trunk - Die Schnittstelle ist kein Mitglied eines bestimmten getaggten VLANs.

·Allgemein - Die Schnittstelle unterstützt ein oder mehrere getaggte und nicht getaggte VLANs.

Schritt 5: Klicken Sie **zum** Speichern auf Übernehmen.

#### Inter-VLAN-Routing konfigurieren

Schritt 1: Wählen Sie unter GUI-Schnittstelle des Switches IP Configuration > Management and IP interfaces > IPv4 Interface aus. IPv4-Schnittstellenseiten werden geöffnet.

| IPv4 Interface |               |                 |               |                 |              |  |  |  |  |  |
|----------------|---------------|-----------------|---------------|-----------------|--------------|--|--|--|--|--|
| IPv            | 4 Interface 1 | Table           |               |                 |              |  |  |  |  |  |
|                | Interface     | IP Address Type | IP Address    | Mask            | Status       |  |  |  |  |  |
|                | VLAN 1        | DHCP            | 0.0.0.0       | 255.255.255.255 | Not received |  |  |  |  |  |
|                | VLAN 1        | Default         | 192.168.1.254 | 255.255.255.0   | Valid        |  |  |  |  |  |
|                | Add           | Edit            | Delete        |                 |              |  |  |  |  |  |

Schritt 2: Klicken Sie auf Hinzufügen, um die IP-Adresse für VLANs zuzuweisen.

| Interface:       | 0    | Port GE1 - O                            | LAG 1 - | 0 | VLAN 1          |
|------------------|------|-----------------------------------------|---------|---|-----------------|
| IP Address Type: | 0    | Dynamic IP Address<br>Static IP Address |         |   | 2               |
| 券 IP Address:    |      |                                         |         |   |                 |
| ₩ Mask:          | 0    | Network Mask                            |         |   | (Range: 0 - 32) |
| Apply Cl         | lose |                                         |         |   |                 |

Schritt 3: Aktivieren Sie VLAN, und wählen Sie im Dropdown-Menü die VLAN-ID aus.

Schritt 4: Weisen Sie den VLANs eine IP-Adresse zu.

·IP-Adresstyp - Wie wird die IP-Adresse zugewiesen?

- Dynamische IP-Adresse Zuweisung dynamischer DHCP-IP-Adressen.
- Statische IP-Adresse Manuell konfigurierte IP-Adresszuweisung.

Schritt 5.Klicken Sie auf Übernehmen, um zu speichern.